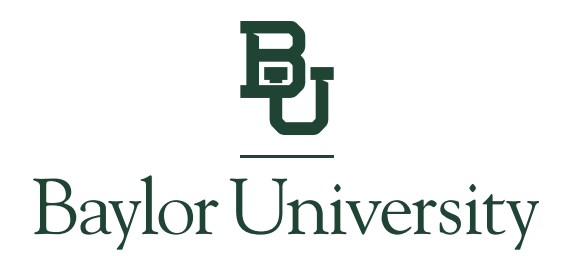

## Accessing Form 1098-T

*Note: Students must grant access (see instructions <u>here</u>) before Authorized Users can view the 1098-T.* 

## **IMPORTANT:**

You **MUST** have a computer with Adobe Acrobat Reader 8.X or higher to view your electronic 1098-T statement. Statements may not display properly on all mobile devices.

**Step 1:** Go to <u>www.baylor.edu/ebill</u> and choose either the "Student" or "Authorized User" login button.

## View Bill

## **Login to View Your Bill**

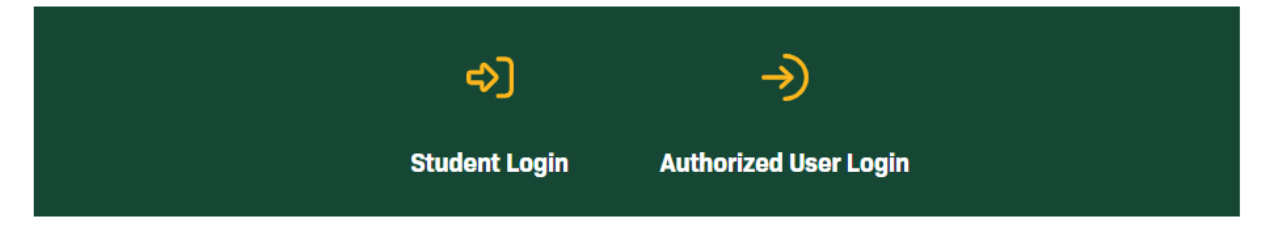

You can locate your billing information in the E-Bill System by selecting the "View Statement" link in the blue box. Past billing statements can be found under the *My Account* tab by selecting *Statements*.

**Step 2a:** Students will log in using their BearID and Password, along with their Duo two-factor authentication.

| Baylor University     |  |  |  |  |  |
|-----------------------|--|--|--|--|--|
| Bear ID               |  |  |  |  |  |
| bobby_baylor          |  |  |  |  |  |
| Password              |  |  |  |  |  |
|                       |  |  |  |  |  |
| Do Not Remember Login |  |  |  |  |  |
| protected by          |  |  |  |  |  |
| Log In                |  |  |  |  |  |
|                       |  |  |  |  |  |

Forgot Password?

Copyright © Baylor® University. All Rights Reserved. Legal Disclosures.

<u>Step 2b:</u> Authorized Users will be sent to the E-Bill System where they will log in using their Email Address and Password they were set up with.

|                                           | A Merry Constant                                                                                                    |
|-------------------------------------------|----------------------------------------------------------------------------------------------------|
| Authorized User Access                    | Welcome to the E-Bill System                                                                                                    |
| Login for parents or others who have been | Welcome to the Baylor University E-Bill System. This 24/7 service lets students and their<br>authorized users view bills, make payments, and manage the student account.                                                                                                    |
| granted access.                           | Student Account Center                                                                                                    |
| Email:                                    | Check your balance.                                                                                                    |
|                                           | <ul> <li>Make a payment towards your balance.</li> </ul>                                                                                                    |
| Password:                                 | <ul> <li>View your payment history.</li> </ul>                                                                                                    |
|                                           | <ul> <li>Store your payment methods for quick and easy payment.</li> </ul>                                                                                                    |
| Forgot Password Login                     | <ul> <li>Designate Authorized Users: Students may provide permission to others<br/>(parents, employers, etc) to view the bill and make payments and contact<br/>the Cashier's Office on their behalf.</li> </ul>                                                                                                    |
|                                           | E-Billing                                                                                                    |
|                                           | • View and print your billing statement.                                                                                                    |
|                                           | Payment Plan Management                                                                                                    |
|                                           | • Enroll in a payment plan so you can pay your balance in installments.                                                                                                    |
|                                           | <ul> <li>View your current payment plan status.</li> </ul>                                                                                                    |
|                                           | <ul> <li>Make a payment toward one of your installments.</li> </ul>                                                                                                    |
|                                           | Schedule future installment payments.                                                                                                    |
|                                           | To make the Baylor education more manageable, a Payment Plan is available to our<br>students and their parents. It is available to undergraduate and graduate students, part-<br>time or full-time, with the exception of Online MBA students. Payment Plan enrollment<br>required are there in which you shows to architected. |

**<u>Step 3:</u>** From the home page, click "View Statements" on the latest 1098-T Statement link.

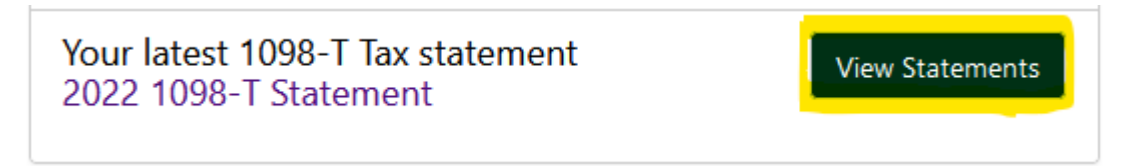

Step 4: Select "View" next to the 1098-T Tax Statement year that you would like to view.

| 1098-T Tax Statement |        |
|----------------------|--------|
| Tax Year             | Action |
| 2022                 | View   |

<u>Step 5:</u> You will be directed to a third-party 1098-T processor page hosted by ECSI. Click on "View Details" if the statement detail does not prepopulate automatically.

| YOUR TAX STATEMENT                            |                |
|-----------------------------------------------|----------------|
| STATEMENT DETAIL FOR CURRENT REPORTING PERIOD |                |
| 1098-T STATEMENT                              | View Details » |
|                                               |                |

**<u>Step 6</u>**: To view or print your 1098-T statement, click on "View/Print Statement" next to the desired Tax Year.

| Status:      | Delivered US             | Tax Year: | 2023 | View/Print Statement »                            |
|--------------|--------------------------|-----------|------|---------------------------------------------------|
| Reporting    | Mail                     |           |      | You must turn off your pop-up blocker to view and |
| Institution: | <b>Baylor University</b> |           |      | print the tax form.                               |